# Kaip inicijuoti pirkimą?

Norint inicijuoti pirkimą jį reikia susirasti pirkimų plane ir spausti eilutės pabaigoje esančią dokumento ikoną. Inicijuoti pirkimus galima iš vertikalaus meniu "Poreikiai" arba horizontalaus meniu "Planas".

| < EcoCost           | Pradžia            | Planas                    | Vykdymas                         | Žurnalas       | Katalogas                    | Archyvas  | Ataskaitos       |                                                |               | <b></b> | 0 🧯      |
|---------------------|--------------------|---------------------------|----------------------------------|----------------|------------------------------|-----------|------------------|------------------------------------------------|---------------|---------|----------|
| Mano užduo          | tys                |                           |                                  |                |                              |           |                  |                                                |               |         | 2018     |
| Pradžia             |                    |                           |                                  |                | Mano                         | poreikiai |                  |                                                |               |         |          |
|                     | Įveskite pirkim    | o pavadinimą              |                                  | ٩              | )                            |           | Visi st          | atusai Visi central                            | izavimo tipai | +       | ÷        |
| Poreikiai           | Pavadinimas<br>Nr. | Poreikio                  | pavadinimas                      |                | Pirkimo būdas                |           | Planuojama vertė | Vertés pateikiamos EUR be PVM<br>Faktiné verté | Likutis       |         | Pastabos |
| Inicijuoti pirkimai | 2494 C             | N P 🕚 TEST_S              | utarties registravimas - da      | aug dalių      | Neskelbiama apklausa         |           | 100,00           | 100,00                                         |               |         | 9        |
|                     | 2493 C             | N P 🔴 TEST_S<br>dalimai:  | utarties registravimas - Pa<br>i | akartotinis su | Neskelbiama apklausa         |           | 100,00           | 100,00                                         |               |         | •        |
| Vykdomi pirkimai    | 2492 C             | N P 😑 TEST_S              | utarties registravimas - M       | etų eigoje     | Neskelbiarna apklausa        |           | 100,00           | 106,00                                         |               |         | 9        |
| Derinimai           | 2489 C             | N P 🔵 Gélés               |                                  | A              | tviras konkursas (supaprasti | ntas)     | 1 000,00         |                                                | 996,00        | Þ       | 0        |
|                     | 2488 C             | N P 😑 Testavir<br>trynima | mas 2018-08-13 Apklausa<br>s     | Objektų        | Neskelbiama apklausa         |           | 199,00           |                                                | 199,00        |         | 9        |
| Sutartys            | 2483 D             | N P 🌒 Dalis da            | lių įvyko kita dalis neįvyko     | ,<br>,         | Neskelbiama apklausa         |           | 10 000,00        |                                                |               |         | 9        |
| Užsakymai           | 2481 D             | N P 😑 Visos da            | ilys neįvyko                     |                | Neskelbiama apklausa         |           | 10 000,00        |                                                | 10 000,00     | B       | P        |

# 1 žingsnis: Inicijuojamo pirkimo vertės nurodymas

Paspaudus pirkimo inicijavimo ikoną atsidaro lentelė, kurioje būtina nurodyti inicijuojamo pirkimo vertę.

| Inicijavimo pradžia                                                                   |   |
|---------------------------------------------------------------------------------------|---|
| Ar pirkimas inicijuojamas visai pirkimo plane numatytai verte<br>(413,23 Eur be PVM)? | 1 |
| Taip                                                                                  |   |
| ○ Ne                                                                                  |   |
|                                                                                       |   |
|                                                                                       |   |
| - Inicijuoti                                                                          |   |
|                                                                                       |   |

Jeigu pirkimas inicijuojamas visai pirkimo plano eilutei, žymima "Taip". Iš šios eilutės Sistema ateityje daugiau nebeleis inicijuoti pirkimų, užregistra vus pirkimo rezultatą burbuliukas prie pirkimo taps žalias.

Jeigu inicijuojama pirkimo vertė yra mažesnei, nei suplanuota pirkimo plano eilutės vertė, žymima "Ne" ir įrašoma inicijuojamo pirkimo vertė. Burbuliukas prie pirkimo pavadinimo taps mėlynu, inicijavimo ikona išliks, todėl ir toliau bus galima inicijuoti pirkimus pirkimo plano eilutėje.

|             | Inicijavimo pradžia                                                              |  |  |  |  |
|-------------|----------------------------------------------------------------------------------|--|--|--|--|
| Ar  <br>(41 | pirkimas inicijuojamas visai pirkimo plane numatytai vertei<br>3,23 Eur be PVM)? |  |  |  |  |
| 01          | alp                                                                              |  |  |  |  |
| 0           | le                                                                               |  |  |  |  |
|             |                                                                                  |  |  |  |  |
|             |                                                                                  |  |  |  |  |
|             | Inicijuoti                                                                       |  |  |  |  |
|             | majuon                                                                           |  |  |  |  |

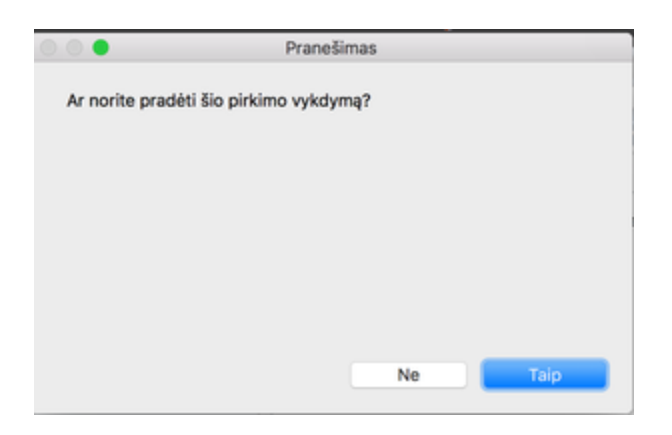

### 2 žingsnis: Inicijavimo formos pildymas

Pirkimo iniciatorius inicijuodamas pirkimą turi nurodyti bendruosius bei kitus privalomus duomenis bei pateikti visą kitą privalomą informaciją, kuri yra reikalaujama pagal organizacijos tvarką.

| K INICIJAVIMO DOKUMENTŲ RIN                 | KINYS                                                                                                    |                                                                                                    |                   |
|---------------------------------------------|----------------------------------------------------------------------------------------------------|----------------------------------------------------------------------------------------------------|-------------------|
| ŠIENAS, ŠIAUDAI                             |                                                                                                    |                                                                                                    | NR:95             |
| Statusas: Rengiamas                         | Inicijuoti vykdymą                                                                                                    |                                                                                                    | Rengti dokumentus |
| DOKUMENTAI<br>1. Inicijavimo dokumentai (0) | Bendrieji duomenys         Pirkimo objektas         Kvalifikacijo           Iniciatorius         Rimantas Stakauskas           Iniciatoriaus padalinys         Gyvūnų tyrimų centras           1. Trumpas objekto aprašymas         2. Ar CPO kataloge yra siūlomos pirkimą objektą attinkančios prekės, paslaugos ar darbai? | os reikalavimai Sutarties reikalavimai Plano informacija Tiekėjai 2018-2 2018-03-15 Paralškos Nr. / Data DVS Nr. / Data                                                                                                    | EIGA Comentaras   |
| DERINTOJAI Derinimo eiga >                  | 3. Pasiūlymų vertinimo kriterijus<br>4. Ar pirkimas skaldomas į dalis?<br>5. Pirkimo vertė be PVM<br>6. Ar taikomas pasiūlymo galiojimo<br>užtikrinimas?                                                                                                    | Kaina/sąnaudos<br>Kainos/sąnaudų ir kokybės santykis<br>Kainos/sąnaudų ir kokybės santykis<br>Kaina/sąnaudos<br>Kaina/sąnaudos<br>Kaina/sąnaudos<br>Kaina/sąnaudos<br>Kaina/sąnaudos<br>Kaina/sąnaudos<br>Kaina/sąnaudos<br>Kainos/sąnaudų ir kokybės santykis<br>Kainos/sąnaudų ir kokybės santykis<br>Kainos santykis<br>Kainos santykis<br>K |                   |
| Maksimalus įvedamos inforr                  | 7. Ar numatoma pirkimo objekto<br>apliūra? nacijos laukų skaičius yra penki:                                                                                                    | Ne                                                                                                    |                   |

| Bendrieji duomenys | Pirkimo objektas | Kvalifikacijos reikalavimai | Sutarties reikalavimai | Plano informacija | Tiekėjai |
|--------------------|------------------|-----------------------------|------------------------|-------------------|----------|
|                    |                  |                             |                        |                   |          |

Pirkimo plano (priešpaskutinis laukas) informacija yra tik atvaizduojama, tačiau jos koreguoti inicijavus pirkimą jau negalėsite.

SVARBU! Iniciatorius privalo užpildyti "Bendrieji duomenys" klausimus, kurie pažymėti raudonai. Pildytinos informacijos kiekis bei privalomumas yra nustatomi sistemos administratoriaus.

Ar iniciatorius pildo tik dalį "Bendrieji duomenys", ar ir kitas dalis "Pirkimo objektas", "Kvalifikacijos reikalavimai", "Sutarties reikalavimai", "Tiekėjai" – yra nustatoma sistemos administratoriaus. Dalies laukų iniciatoriai gali net nematyti, jeigu taip bus nustatyta Sistemoje.

#### 3 žingsnis: pirkimo inicijavimas

Užpildžius visą privalomą informaciją yra spaudžiamas mygtukas "Inicijuoti vykdymą", esantis lango kairėje pusėje.

| <     | INICIJAVIMO DOK | UMENTŲ RINKINYS    |
|-------|-----------------|--------------------|
| ŠIE   | NAS, ŠIAUDAI    |                    |
| Statu | sas: Rengiamas  | Inicijuoti vykdymą |

Jeigu sistemoje bus atliekamas pirkimo inicijavimo derinimas matysite mygtuką "Pradėti derinimą".

|    | GĖLĖS                                           |                  |   |  |  |  |  |
|----|-------------------------------------------------|------------------|---|--|--|--|--|
|    | Statusas: Rengiamas                             | Pradėti derinimą |   |  |  |  |  |
| At | Atsidariusioje lentelėje, pažymima, kad "Taip". |                  |   |  |  |  |  |
|    | 🛛 🔵 🔹 Pranešimas                                |                  | Ī |  |  |  |  |

| Ar norite pradėti šio pirkimo vykdymą? |     |      |  |  |  |  |  |
|----------------------------------------|-----|------|--|--|--|--|--|
|                                        | Ne  | Taip |  |  |  |  |  |
|                                        | IVC | 1000 |  |  |  |  |  |

Jeigu pirkimų plane ne jūs būsite nurodytas iniciatoriumi, sistema leis pakeisti iniciatorių arba nepakeitus iniciatoriaus dokumentus derinti jūsų vardu.

|                                        | Pran                                                     | nešimas                                          |                            |
|----------------------------------------|----------------------------------------------------------|--------------------------------------------------|----------------------------|
| Jüs nesate<br>- Spauskit<br>Jüsy varde | e šio pirkimo iniciato<br>le 'Tęsti' jeigu norite,<br>u. | rius. Pasirinkite galir<br>, kad pirkimas bütų s | nus veiksmus:<br>uderintas |
|                                        |                                                          |                                                  |                            |

Norint atsispausdinti inicijavimo pažymą, reikia spausti mygtuką "Rengti dokumentus".

|               | Rengti dokumentus         |
|---------------|---------------------------|
| Generuoti P   | DF INICIJAVIMO pažymą     |
| 🔲 Generuoti 🛙 | OC INICIJAVIMO pažymą     |
| Generuo       | ti techninę specifikaciją |
| Genen         | uoti pasiūlymo formą      |

Inicijavus pirkimą, jeigu sistemoje nėra derinimo schemų, jis taps "Patvirtintas".

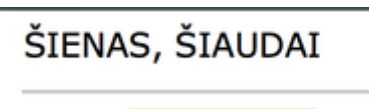

Statusas: Patvirtintas

Jeigu inicijavimo paraiškos derinimas vykdomas sistemoje - patvirtinto pirkimo būseną jis įgaus tik paraišką suderinus visiems derintojams.

| DERINTOJAI            | Derinimo eiga > |
|-----------------------|-----------------|
| 1 admin               | Suderinta       |
| Gražina Žiedelienė    | Laukiama        |
| Kęstutis Kazulis      | Laukiama        |
| Audronė Naruškevičier | né Laukiama     |
|                       |                 |

Kiekvienas aktyvus derintojas gali (derintojas, kurio sprendimo priėmimo laukiama):

- Atšaukti derinimą atšaukus derinimą derinimo procesas bus nutrauktas. Norint derinimą pradėti iš naujo iniciatoriui reikės iš naujo jį inicijuoti;
- Suderinti ir papildimai nukreipti aktyvus derintojas suderina inicijavimo dokumentų rinkinį ir parenka papildomą derintoją. Po papildomo derintojo veiksmų inicijavimo dokumentų rinkinys pereis sekančiam vartotojui, esančiam derinimo schemoje ir nebegrįš pas papildomai

derinti nukreipusį vartotoją;

- Deleguoti suderinimui aktyvus derintojas parenka papildomą derintoją ir perduoda jam papildomai suderinti. Po papildomo derintojo veiksmų inicijavimo dokumentų rinkinys grįžta pas derinimą delegavusį asmenį.
- Perduoti suderinimą aktyvus derintojas perduoda derinimą kitam parinktam asmeniui. Derinimas perduodamas visų teisių apimtyje.

| GĖLĖS               |                                 |                   |                                   |                       | ۲                   | NR:2556           |
|---------------------|---------------------------------|-------------------|-----------------------------------|-----------------------|---------------------|-------------------|
| Statusas: Derinamas | Suderinti Grąžinti iniciatoriui | Atšaukti derinimą | Suderinti ir papildomai nukreipti | Deleguoti suderinimui | Perduoti suderinimą | Rengti dokumentus |

Kol inicijavimo dokumentų rinkinys turi statusą "Rengiamas", jo rengimą galima atšaukti. Mygtukas lango dešinėje. Jeigu sistemoje yra nustatyta derinimo schema, šis mygtukas bus matomas, kai derinimo procesas bus atšauktas. Ištrynus inicijavimo formą pirkimui skirta suma grįžtą į pirkimų planą.

# Ištrinti inicijavimo formą